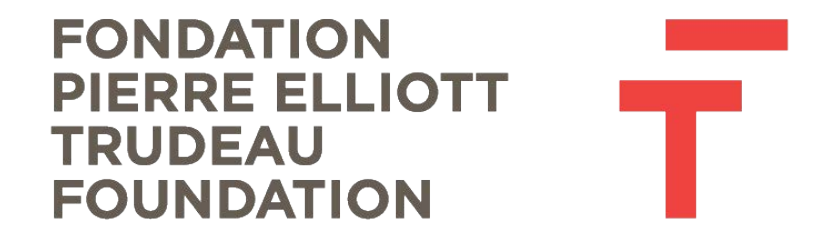

## Comment soumettre une demande de remboursement

Étapes faciles à suivre

Pour de l'assistance, envoyez un courriel à: <u>leadership@fondationtrudeau.ca</u>.

## UTILISEZ GOOGLE CHROME COMME NAVIGATEUR POUR DE MEILLEURS RÉSULTATS

- 1. Après avoir ouvert une session sur le portail, trouver l'onglet « Rapports / Reports » dans le menu à gauche
- 2. Appuyez sur « À recevoir / Due »
- 3. Une liste de vos rapports courants s'affichera

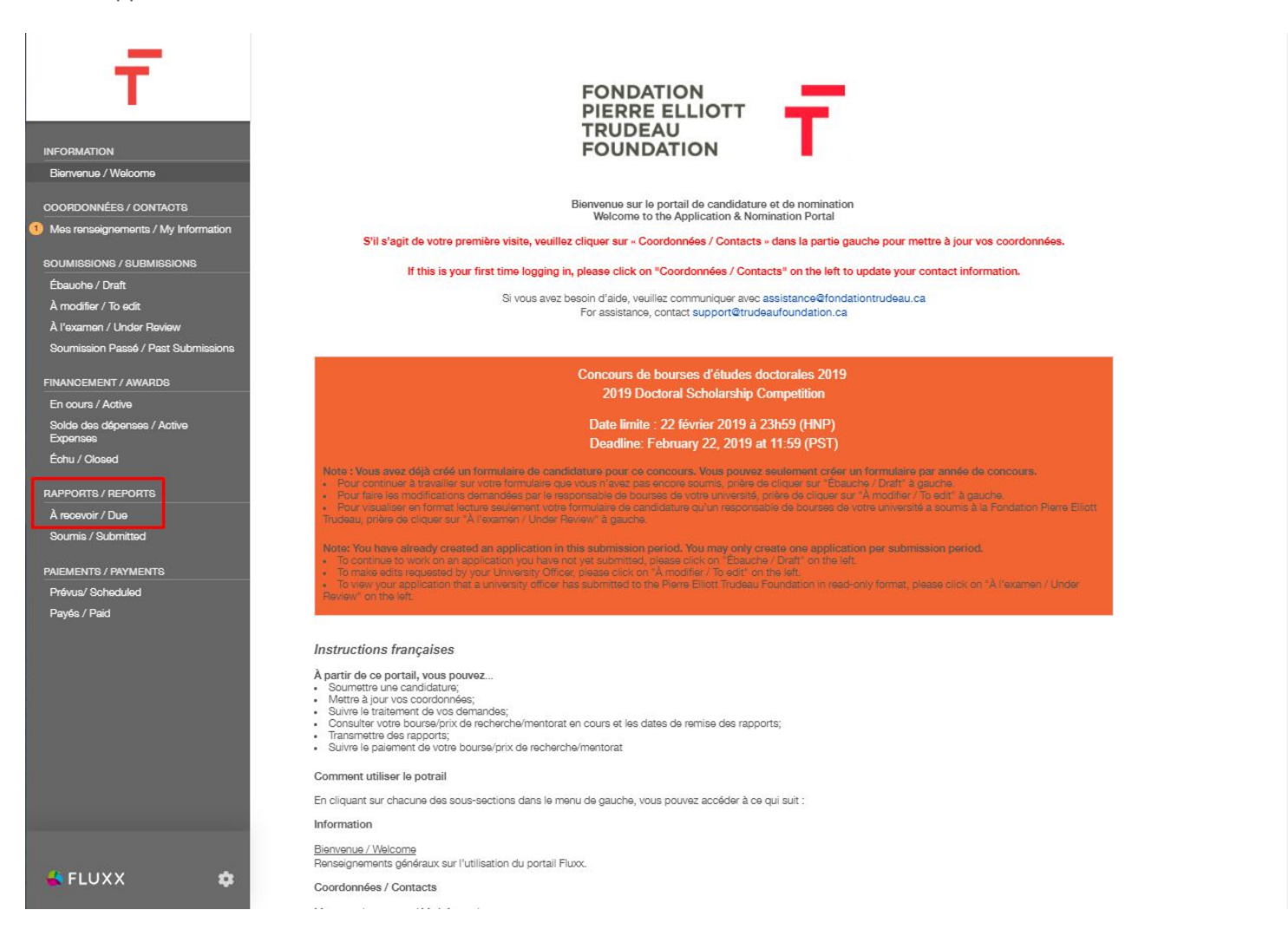

4. Choisissez le rapport de remboursement qui est dû.

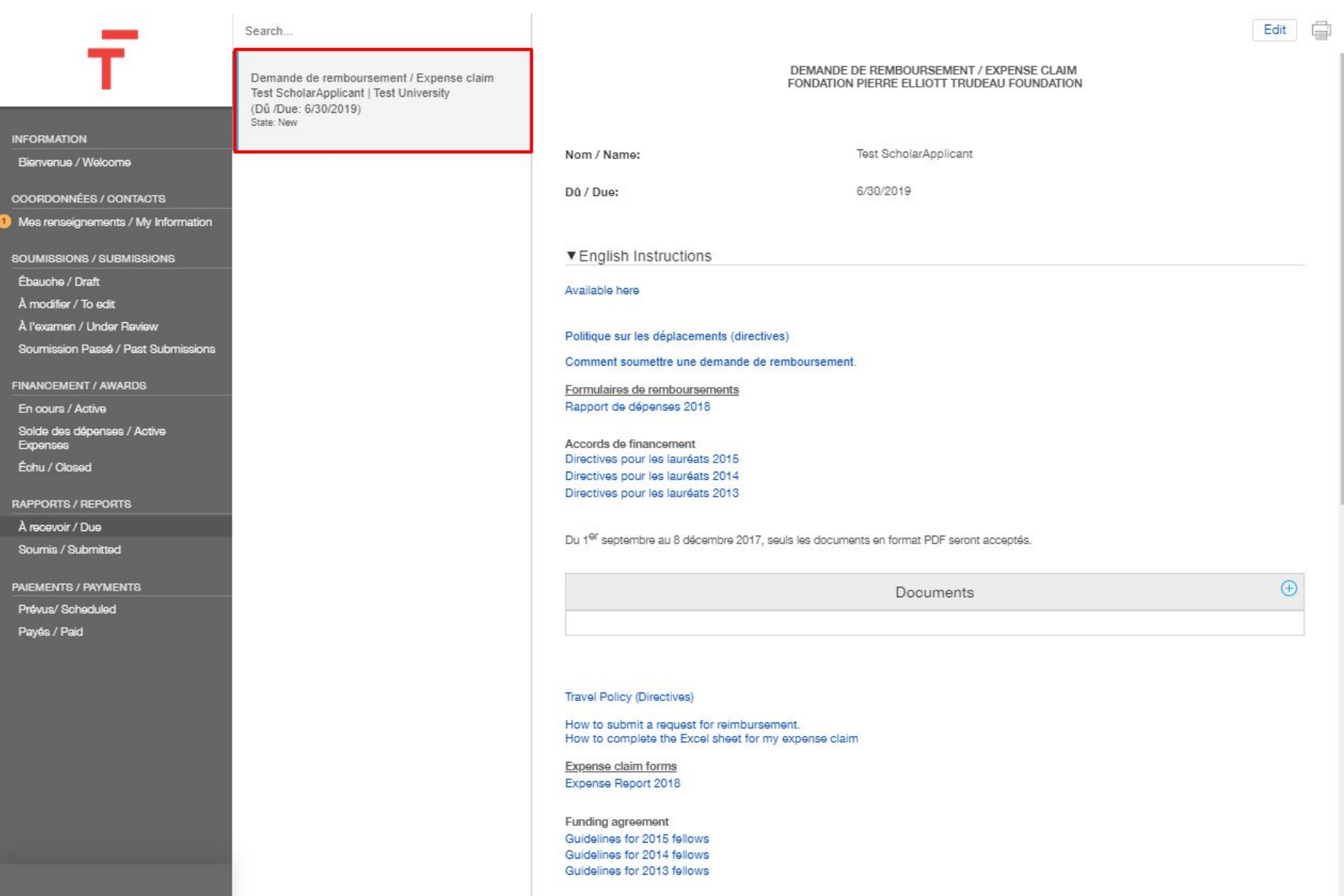

\*

- 5.
- Cliquez sur le modèle de rapport de dépenses en francais ou en anglais. Une page Excel se téléchargera et apparaîtra en bas de l`écran à gauche. 6.

| _                                   | Search                                                                                                    |                                                                        |                                                                                         | Edit               | ē   |
|-------------------------------------|----------------------------------------------------------------------------------------------------|------------------------------------------------------------------------|-----------------------------------------------------------------------------------------|--------------------|-----|
|                                     | Demande de remboursement / Expense claim<br>Test ScholarApplicant   Test University<br>(Dû /Due: 6/30/2019)<br>State: New |                                                                        | DEMANDE DE REMBOURSEMENT / EXPENSE CLAIM<br>FONDATION PIERRE ELLIOTT TRUDEAU FOUNDATION |                    |     |
| Bienvenue / Welcome                 |                                                                                                    | Nom / Name:                                                            | Test ScholarApplicant                                                                   |                    |     |
|                                     |                                                                                                    | DA ( Dura                                                              | 5/20/2040                                                                               |                    | - 1 |
| COORDONNÉES / CONTACTS              |                                                                                                    | Du / Due:                                                              | 0/00/2018                                                                               |                    | - 1 |
| Mes renseignements / My information |                                                                                                    |                                                                        |                                                                                         |                    | - 1 |
| SOUMISSIONS / SUBMISSIONS           |                                                                                                    | ▼ English Instructions                                                 |                                                                                         |                    | - 1 |
| Ébauche / Draft                     |                                                                                                    | Available here                                                         |                                                                                         |                    | - 1 |
| À modifier / To edit                |                                                                                                    |                                                                        |                                                                                         |                    | - 1 |
| À l'examen / Under Review           |                                                                                                    | Politique sur les déplacements (dire                                   | ectives)                                                                                |                    | - 1 |
| Soumission Passé / Past Submissions |                                                                                                    | Comment soumettre une demande                                          | de remboursement.                                                                       |                    | - 1 |
| FINANCEMENT / AWARDS                |                                                                                                    | Formulaires de remboursements                                          |                                                                                         |                    | - 1 |
| En cours / Active                   |                                                                                                    | Rapport de dépenses 2018                                               |                                                                                         |                    | - 1 |
| Solde des dépenses / Active         |                                                                                                    | Accords de financement                                                 |                                                                                         |                    | - 1 |
| Échu / Olosed                       |                                                                                                    | Directives pour les lauréats 2015                                      |                                                                                         |                    | - 1 |
|                                     |                                                                                                    | Directives pour les lauréats 2014<br>Directives pour les lauréats 2013 |                                                                                         |                    | - 1 |
| RAPPORTS / REPORTS                  |                                                                                                    |                                                                        |                                                                                         |                    | - 1 |
| À recevoir / Due                    |                                                                                                    | Du 1 <sup>er</sup> septembre au 8 décembre 201                         | 17, seuls les documents en format PDF seront acceptés.                                  |                    |     |
| Soumis / Submitted                  |                                                                                                    |                                                                        |                                                                                         |                    |     |
| PAIEMENTS / PAYMENTS                |                                                                                                    |                                                                        | Documents                                                                               | (  e )             |     |
| Prévus/ Scheduled                   |                                                                                                    |                                                                        |                                                                                         |                    |     |
| Payés / Paid                        |                                                                                                    |                                                                        |                                                                                         |                    |     |
|                                     |                                                                                                    |                                                                        |                                                                                         |                    |     |
|                                     |                                                                                                    | Travel Policy (Directives)                                             |                                                                                         |                    |     |
|                                     |                                                                                                    | Here to submit a request for mimbra                                    |                                                                                         |                    |     |
|                                     |                                                                                                    | How to complete the Excel sheet for                                    | or my expense claim                                                                     |                    |     |
|                                     |                                                                                                    | Expense claim forms                                                    |                                                                                         |                    |     |
|                                     |                                                                                                    | Expense Report 2018                                                    |                                                                                         |                    |     |
|                                     |                                                                                                    | Funding agreement                                                      |                                                                                         |                    |     |
|                                     |                                                                                                    | Guidelines for 2015 fellows                                            |                                                                                         |                    |     |
|                                     |                                                                                                    | Guidelines for 2014 fellows<br>Guidelines for 2013 fellows             |                                                                                         |                    |     |
|                                     |                                                                                                    |                                                                        |                                                                                         |                    |     |
| 🔹 FLUXX 🌼                           | 44 1-1 of 1 🕨                                                                                                    |                                                                        |                                                                                         | Soumettre / Submit |     |
| Expense report Raxlsx               |                                                                                                    |                                                                        |                                                                                         | Show all           | ×   |
|                                     |                                                                                                    |                                                                        |                                                                                         |                    |     |

- 7. Cliquez sur ce formulaire Excel et il s'ouvira comme ci-dessous.
- 8. Complètez le formulaire et sauvegardez-le dans votre ordinateur à un endroit où vous pourrez le retrouver.

| At  | itoSave 💽 🕅 🗜                                                                                                 | 1 9            | ଟ ଞ∙ ∓          |                            |                    | Tabl                | e Tools      |                |           |        | Expense report Rapport de dépenses 20            | 18.xlsx - Excel |
|-----|----------------------------------------------------------------------------------------------------|----------------|-----------------|----------------------------|--------------------|---------------------|--------------|----------------|-----------|--------|--------------------------------------------------|-----------------|
| Fil | File Home Insert Draw Page Layout Formulas Data Review View Help Acrobat Design 🔎 Tell me what you want to do |                |                 |                            |                    |                     |              |                |           |        |                                                  |                 |
|     | Cut                                                                                                    |                | Calibri         | - 8 - A^ A                 | = = _              | 87 -                | ab, Wrap Te  | +              | General   |        |                                                  | lormal          |
| -   | Copy                                                                                                    | ÷              |                 |                            |                    |                     | Ce map io    |                |           |        | Conditional Format as                            | Thork Coll      |
|     | * Sorma                                                                                                    | t Painter      | В І Ц           | u - 🖽 - 💁 - 🗛 -            | = = =              | <u>•=</u> <u>•=</u> | Merge &      | Center 🔹       | \$ - %    | 6 🤊 🔇  | 👸 🖧 Formatting + Table + 🗳                       | леск сеп        |
|     | Clipboard                                                                                                    | 5              |                 | Font                       |                    | Alignment           |              | 15             |           | Number | 12                                               |                 |
| E10 |                                                                                                    |                |                 |                            |                    |                     |              |                |           |        |                                                  |                 |
|     |                                                                                                    |                |                 |                            |                    |                     |              |                |           |        |                                                  |                 |
|     | A                                                                                                    | В              | С               | D                          |                    | E                   | F            | G              | Н         | 1      | J                                                | К               |
| 1   |                                                                                                    |                | The Pierre      | Elliott Trudeau Foundation | / La Fondation Pie | rre Elliott Trude   | au           |                | ÷         |        |                                                  |                 |
| 2   |                                                                                                    |                |                 | Expense Report / Rappo     | ort de dépense     |                     |              |                |           |        |                                                  |                 |
| 3   | Nom :                                                                                                    |                |                 |                            |                    | Signature :         |              |                |           |        |                                                  |                 |
| 4   | Date:                                                                                                    |                |                 |                            |                    | Approuved by / App  | rouvé par :  |                |           |        |                                                  |                 |
| 5   | PIP or Research / PIP                                                                                         | ou Recherche : |                 |                            |                    | Date of approuval / | Date d'appro | bation :       |           |        |                                                  |                 |
| 0   | Country / Pays:                                                                                               |                |                 |                            |                    |                     | Sous-total / | Avance /       |           |        |                                                  |                 |
| 0   | Description :                                                                                                 |                |                 |                            |                    |                     | sub-total    | Prepaid        | lotal     |        | For accounting only ( ) livenes do la comp       | en hilień       |
| 0   |                                                                                                    |                | 1               |                            |                    | Amount in the       | - >          | - 3            | - 3       |        | For accounting only / A l'usage de la comp       | tabilite        |
|     |                                                                                                    |                |                 |                            |                    | Amount in the       |              | exchange rate  |           |        |                                                  |                 |
|     | Invoice number /                                                                                              |                | Evnence type /  |                            |                    | Montant dans la     | Currency /   | Taux de change |           |        |                                                  |                 |
| 9   | numéro de facture                                                                                             | Date           | Type de dépense | Description                |                    | devise d'origine    | Devise       | du iour        | Total CAD |        | Expenses summary / Sommaire des dépense          | Total           |
| 10  | 1                                                                                                    |                |                 |                            |                    |                     | 1            | -              | - S       |        | Air fare / Billets d'avion                       | . \$            |
| 11  | 2                                                                                                    |                |                 |                            |                    |                     |              |                | - 5       |        | Train fare / Billets de train                    | - \$            |
| 12  | 3                                                                                                    |                |                 |                            |                    |                     |              |                | - \$      |        | Taxi fare / Frais de Taxi                        | - \$            |
| 13  | 4                                                                                                    |                |                 |                            |                    |                     |              |                | - \$      |        | Parking fees / Frais de stationnement            | - \$            |
| 14  | 5                                                                                                    |                |                 |                            |                    |                     |              |                | - \$      |        | Personnal car / Voiture personnelle              | - \$            |
| 15  | 6                                                                                                    |                |                 |                            |                    |                     |              |                | - \$      |        | Rental car / Location de voiture                 | - \$            |
| 16  | 7                                                                                                    |                |                 |                            |                    |                     |              |                | - \$      |        | Travel insurance / Assurances voyage             | - \$            |
| 1/  | 8                                                                                                    |                |                 |                            |                    |                     |              |                | - \$      |        | Per diem                                         | - \$            |
| 18  | 9                                                                                                    |                |                 |                            |                    |                     |              |                | - 5       |        | Accomodation / Hébergememt                       | - \$            |
| 20  | 10                                                                                                    |                |                 |                            |                    |                     |              |                | - 5       |        | Dependant care / Frais de garde                  | - \$            |
| 20  | 11                                                                                                    |                |                 |                            |                    |                     |              |                | - 3       |        | Intreview transcription / Frais de transcription | - \$            |
| 22  | 12                                                                                                    |                |                 |                            |                    |                     |              |                |           |        | Conjurance loss / Erois de conjúrance            | • •             |
| 23  | 14                                                                                                    |                |                 | Ť.                         |                    |                     |              |                | - 5       |        | Others / Autras                                  | * .             |
| 24  | 15                                                                                                    |                |                 |                            |                    |                     |              |                | - 5       |        | Total                                            | - \$            |
| 25  | 16                                                                                                    |                |                 |                            |                    |                     |              |                | - 5       |        |                                                  |                 |
| 26  | 17                                                                                                    |                |                 |                            |                    |                     |              |                | - \$      |        |                                                  |                 |
| 27  | 18                                                                                                    |                |                 |                            |                    |                     |              |                | - 5       |        |                                                  |                 |
| 28  | 19                                                                                                    |                |                 |                            |                    |                     |              |                | - 5       |        |                                                  |                 |
| 29  | 20                                                                                                    |                |                 |                            |                    |                     |              |                | - \$      |        |                                                  |                 |
| 30  | 21                                                                                                    |                |                 |                            |                    |                     |              |                | - \$      |        |                                                  |                 |
| 31  | 22                                                                                                    |                |                 | A                          |                    |                     |              |                | - \$      |        |                                                  |                 |
| 32  | 23                                                                                                    |                |                 |                            |                    |                     |              |                | - \$      |        |                                                  |                 |
|     | Event                                                                                                    | 1 +            |                 |                            |                    |                     |              |                |           |        |                                                  |                 |

- 9. Une fois que vous avez complèté et sauvegardé le formulaire Excel, retournez au portail.
- 10. Assurez-vous que tous vos reçus sont numérisés en format PDF.
- 11. Repérez la boite « Documents » et cliquez sur le bou vert.

## IMPORTANT – Toutes les factures doivent être en format PDF

| _                                                | Search                                                                                                    |                                                                                  |                                                                                         | Edit               |
|--------------------------------------------------|----------------------------------------------------------------------------------------------------|----------------------------------------------------------------------------------|-----------------------------------------------------------------------------------------|--------------------|
|                                                  | Demande de remboursement / Expense claim<br>Test ScholarApplicant   Test University<br>(Dû /Due: 6/30/2019)<br>State: New |                                                                                  | DEMANDE DE REMBOURSEMENT / EXPENSE CLAIM<br>FONDATION PIERRE ELLIOTT TRUDEAU FOUNDATION |                    |
| Biervenue / Welcome                              |                                                                                                    | Nom / Name:                                                                      | Test ScholarApplicant                                                                   |                    |
| COORDONNÉES / CONTACTS                           |                                                                                                    | Dû / Due:                                                                        | 6/30/2019                                                                               |                    |
| Mes renseignements / My Information              |                                                                                                    |                                                                                  |                                                                                         |                    |
| SOUMISSIONS / SUBMISSIONS                        |                                                                                                    | ▼ English Instructions                                                           |                                                                                         |                    |
| Ébauche / Draft                                  |                                                                                                    | Available here                                                                   |                                                                                         |                    |
| À l'examen / Under Review                        |                                                                                                    | Politique sur les déniacements (directive                                        | ac)                                                                                     |                    |
| Soumission Passé / Past Submissions              |                                                                                                    | Comment soumettre une demande de n                                               | emboursement.                                                                           |                    |
| FINANCEMENT / AWARDS                             |                                                                                                    | Formulaires de remboursements                                                    |                                                                                         |                    |
| En cours / Active<br>Solde des dépenses / Active |                                                                                                    | Rapport de depenses 2016                                                         |                                                                                         |                    |
| Expenses<br>Échu / Olosed                        |                                                                                                    | Accords de financement<br>Directives pour les lauréats 2015                      |                                                                                         |                    |
| RAPPORTS / REPORTS                               |                                                                                                    | Directives pour les lauréats 2014<br>Directives pour les lauréats 2013           |                                                                                         |                    |
| À recevoir / Due                                 |                                                                                                    | Du d <sup>er</sup> anderskur av 0 désamber 0047 a                                |                                                                                         |                    |
| Soumis / Submitted                               |                                                                                                    | Du 1 <sup>-4</sup> septembre au 6 decembre 2017, se                              | auis les documents en format PUP seront acceptes.                                       |                    |
| PAIEMENTS / PAYMENTS                             |                                                                                                    |                                                                                  | Documents                                                                               | <b>(</b>           |
| Prévus/ Scheduled<br>Payés / Paid                |                                                                                                    |                                                                                  |                                                                                         |                    |
|                                                  |                                                                                                    |                                                                                  |                                                                                         |                    |
|                                                  |                                                                                                    | Travel Policy (Directives)                                                       |                                                                                         |                    |
|                                                  |                                                                                                    | How to submit a request for reimbursen<br>How to complete the Excel sheet for my | nent.<br>v exnense claim                                                                |                    |
|                                                  |                                                                                                    | Expense claim forms                                                              |                                                                                         |                    |
|                                                  |                                                                                                    | Expense Report 2018                                                              |                                                                                         |                    |
|                                                  |                                                                                                    | Funding agreement<br>Guidelines for 2015 fellows                                 |                                                                                         |                    |
|                                                  |                                                                                                    | Guidelines for 2014 fellows<br>Guidelines for 2013 fellows                       |                                                                                         |                    |
|                                                  |                                                                                                    |                                                                                  |                                                                                         |                    |
|                                                  |                                                                                                    | From 1 September to 8 December 2017, c                                           | only documents in PDF format will be accepted.                                          |                    |
| 🐇 FLUXX 💠                                        | <i>4</i> 1.141                                                                                                    |                                                                                  |                                                                                         | ▼                  |
|                                                  | 1-1011 PP                                                                                                    |                                                                                  |                                                                                         | Soumettre / Submit |

- 12. Faites glisser vos reçus et le fichier Excel enregistré de l'emplacement où vous les avez enregistrés sur le texte «Drag Files Here».
- 13. Cliquez sur «Démarrer le téléchargement / Start Upload».

|   | _                                                | Search                                                                               |                                                   |                                                                                                    |                                                                                                    |                                                                                                    | Edit                 |   |
|---|--------------------------------------------------|--------------------------------------------------------------------------------------|---------------------------------------------------|----------------------------------------------------------------------------------------------------|----------------------------------------------------------------------------------------------------|----------------------------------------------------------------------------------------------------|----------------------|---|
|   | NFORMATION                                       | Demande de rembours<br>Test ScholarApplicant  <br>(Dû /Due: 6/30/2019)<br>State: New | ement / Expense claim<br>Test University          | Travel Policy (Directives)                                                                                                    |                                                                                                    |                                                                                                    |                      |   |
|   |                                                  |                                                                                      |                                                   | How to submit a request for reimbursement.<br>How to complete the Excel sheet for my exper-                                                                  | nse claim                                                                                              |                                                                                                    |                      |   |
|   |                                                  |                                                                                      |                                                   | Expense claim forms                                                                                                    |                                                                                                    |                                                                                                    |                      |   |
| 0 | Mes renseignements / My Information              |                                                                                      |                                                   | Expense Report 2018                                                                                                    |                                                                                                    |                                                                                                    |                      |   |
|   |                                                  |                                                                                      |                                                   | Funding agreement                                                                                                    |                                                                                                    |                                                                                                    |                      |   |
|   |                                                  |                                                                                      |                                                   | Guidelines for 2013 fellows                                                                                                    |                                                                                                    |                                                                                                    |                      |   |
|   | A moanter / to eait<br>À l'examen / Under Review |                                                                                      |                                                   | Guidelines for 2013 fellows                                                                                                    |                                                                                                    |                                                                                                    |                      |   |
|   | Soumission Passé / Past Submissions              |                                                                                      | Upload files<br>Select or drag files then start u | upload                                                                                                    | Х                                                                                                    | cepted.                                                                                                    |                      |   |
|   |                                                  |                                                                                      | Filename                                          |                                                                                                    | Size Status                                                                                            |                                                                                                    | Ð                    |   |
|   | Solde des dépenses / Active                      |                                                                                      |                                                   |                                                                                                    |                                                                                                    |                                                                                                    |                      |   |
|   | Échu / Olosed                                    |                                                                                      |                                                   |                                                                                                    |                                                                                                    |                                                                                                    |                      |   |
|   |                                                  |                                                                                      |                                                   | Drag files here.                                                                                                    |                                                                                                    |                                                                                                    |                      |   |
|   | À recevoir / Due                                 |                                                                                      |                                                   |                                                                                                    |                                                                                                    | ects et complets.                                                                                                    |                      |   |
|   |                                                  |                                                                                      |                                                   |                                                                                                    |                                                                                                    | as de la Fondation et qu'elles n'ont pas été remboursé                                                                                  | əs par un            |   |
|   |                                                  |                                                                                      |                                                   |                                                                                                    | ~                                                                                                    |                                                                                                    |                      |   |
|   | Prévus/ Scheduled                                |                                                                                      | Add files                                         | ans afin de les soumettre pour fins d'examen de                                                                                                    | la part des instances gouverne                                                                         | demande de remboursement pendant une période d'au<br>mentales ou de la Fondation Pierre Elliott Trudeau. De te                          | u moins six<br>elles |   |
|   | Payés / Paid                                     |                                                                                      |                                                   | pièces, sans s'y limiter, comprennent les reçus,<br>cartes de crédit.                                                                                        | les factures, les cartes d'emban                                                                       | quement, les copies de chèques et les relevés bancaires                                                                                 | ou de                |   |
|   |                                                  |                                                                                      |                                                   |                                                                                                    |                                                                                                    |                                                                                                    |                      |   |
|   |                                                  |                                                                                      |                                                   | I certify that the information provided is true, cor                                                                                                    | rect and complete to the best o                                                                        | f my knowledge.                                                                                                    |                      |   |
|   |                                                  |                                                                                      |                                                   | I hereby certify I have incurred these expenditure<br>reimbursed by a third party.                                                                           | as, that they are in compliance v                                                                      | vith Foundation policies and that I have not asked that th                                                                              | hey be               |   |
|   |                                                  |                                                                                      |                                                   | I undertake to retain all original documentation s<br>asked to submit it to government authorities or r<br>receipts, invoices, boarding passes, copies of cl | upporting my request for reimb<br>to the Pierre Elliott Trudeau Fou<br>neques, and bank or credit card | ursement for a period of at least six years in the event th<br>dation for review. Such documents, without limitation, in<br>statements. | at I am<br>nclude    |   |
|   |                                                  |                                                                                      |                                                   | J'accepte / I agree must be checked     Signature is required                                                                                                |                                                                                                    |                                                                                                    |                      |   |
|   |                                                  |                                                                                      |                                                   | l'accente / Lagreer                                                                                                    |                                                                                                    |                                                                                                    |                      |   |
|   | 🐇 FLUXX 🌼                                        | 44 1-                                                                                | 1 of 1 🕨                                          |                                                                                                    |                                                                                                    | Soumettr                                                                                                    | e / Submit           | ) |

14. Lorsque tous les fichiers affichent un statut de 100%, vous pouvez cliquer sur le X pour fermer la boîte de documents.

| Upload files<br>Select or drag files then start upload                                         |       |      | ×      | ] |
|------------------------------------------------------------------------------------------------|-------|------|--------|---|
| Filename                                                                                       | Si    | ze   | Status |   |
| Expense report Rapport de Format électronique des publications / Elect v<br>dépenses 2018.xlsx | 30 KB | 100% | • Ø    |   |
|                                                                                                |       |      |        | - |
| Upload Complete!                                                                               | 30 H  | «В   | 100%   |   |

## 15. Avant de pouvoir soumettre votre demande de remboursement vous devez accepter et signer le formulaire.a. Pour ce faire, vous devez appuyer sur « EDIT » en haut de la page.

|                                                                                                    | Search                                                                                                    |                                                                                                    | Edit                                          |  |
|----------------------------------------------------------------------------------------------------|----------------------------------------------------------------------------------------------------|----------------------------------------------------------------------------------------------------|-----------------------------------------------|--|
|                                                                                                    | Demande de remboursement / Expense claim<br>Test ScholarApplicant   Test University<br>(Dû /Due: 6/30/2019)<br>State: New | Funding agreement<br>Guidelines for 2015 fellows<br>Guidelines for 2014 fellows<br>Guidelines for 2013 fellows                                                                                                    |                                               |  |
| Bienvenue / Welcome                                                                                                    |                                                                                                    | From 1 September to 8 December 2017, only documents in PDF format will be accepted.                                                                                                    |                                               |  |
| COORDONNÉES / CONTACTS Mes renseignements / My Information                                                                                                    |                                                                                                    | Generate PDF Snapshot                                                                                                    |                                               |  |
| SOUMISSIONS / SUBMISSIONS                                                                                                    |                                                                                                    | Documents                                                                                                    | ₽ 🕀                                           |  |
| Ébauche / Draft<br>À modifier / To edit<br>À l'examen / Under Review<br>Soumission Passé / Past Submissions                                                            |                                                                                                    | Expense report Rapport de dépenses 2018.xlsx<br>Format électronique des publications / Electronic versions of publications<br>Added by Partner Admin at 6:01 PM on June 11, 2019                                                                                                    |                                               |  |
| FINANCEMENT / AWARDS<br>En cours / Active<br>Solde des dépenses / Active<br>Expenses<br>Échu / Closed<br>RAPPORTS / REPORTS<br>À recevoir / Due<br>Sournis / Submitted |                                                                                                    | J'atteste que les renseignements fournis sont à ma connaissance véridiques, exacts et complets.<br>Je confirme que j'ai encouru ces dépenses, qu'elles sont conformes aux politiques de la Fondation et qu'elles n'ont pas été remboursé<br>tiers.<br>Je m'engage à conserver toutes les pièces justificatives originales appuyant ma demande de remboursement pendant une période d'a<br>ans afin de les soumettre pour fins d'examen de la part des instances gouvernementales ou de la Fondation Pierre Elliott Trudeau. De t<br>pièces, sans s'y limiter, comprennent les reçus, les factures, les cartes d'embarquement, les copies de chèques et les relevés bancairer<br>cartes de crédit. | ies par un<br>u moins six<br>elles<br>s ou de |  |
| PAIEMENTS / PAYMENTS<br>Prévus/ Scheduled<br>Payés / Paid                                                                                                    |                                                                                                    | I certify that the information provided is true, correct and complete to the best of my knowledge.<br>I hereby certify I have incurred these expenditures, that they are in compliance with Foundation policies and that I have not asked that t<br>reimbursed by a third party.<br>I undertake to retain all original documentation supporting my request for reimbursement for a period of at least six years in the event th<br>asked to submit it to government authorities or to the Pierre Elliott Trudeau Foundation for review. Such documents, without limitation,<br>receipts, invoices, boarding passes, copies of cheques, and bank or credit card statements.                        | they be<br>hat I am<br>include                |  |
|                                                                                                    |                                                                                                    | J'accepte / I agree must be checked     Signature is required                                                                                                    |                                               |  |
|                                                                                                    |                                                                                                    | J'accepte / I agree:<br>Signature:                                                                                                    |                                               |  |
|                                                                                                    |                                                                                                    |                                                                                                    |                                               |  |

15. b. Défilez jusqu'à la case de signature.

- c. Cochez la case et entrez votre nom pour signer.
- 16. Une fois que vous avez signé, appuyez sur « SAVE »

J'atteste que les renseignements fournis sont à ma connaissance véridiques, exacts et complets.

Je confirme que j'ai encouru ces dépenses, qu'elles sont conformes aux politiques de la Fondation et qu'elles n'ont pas été remboursées par un tiers.

Je m'engage à conserver toutes les pièces justificatives originales appuyant ma demande de remboursement pendant une période d'au moins six ans afin de les soumettre pour fins d'examen de la part des instances gouvernementales ou de la Fondation Pierre Elliott Trudeau. De telles pièces, sans s'y limiter, comprennent les reçus, les factures, les cartes d'embarquement, les copies de chèques et les relevés bancaires ou de cartes de crédit.

I certify that the information provided is true, correct and complete to the best of my knowledge.

I hereby certify I have incurred these expenditures, that they are in compliance with Foundation policies and that I have not asked that they be reimbursed by a third party.

I undertake to retain all original documentation supporting my request for reimbursement for a period of at least six years in the event that I am asked to submit it to government authorities or to the Pierre Elliott Trudeau Foundation for review. Such documents, without limitation, include receipts, invoices, boarding passes, copies of cheques, and bank or credit card statements.

| A J'accepte / I agree<br>A Signature is requir | must be checked<br>ed |  |
|------------------------------------------------|-----------------------|--|
| J'accepte / I agree<br>Signature               |                       |  |

|        | C   |      |
|--------|-----|------|
| Cancel | ABC | Save |
|        |     |      |

17. Finalement, appuyez sur « Soumettre » pour envoyer votre demande de remboursement à la Fondation.

| _                                       | Search                                                                              | Edit                                                                                                    |
|-----------------------------------------|-------------------------------------------------------------------------------------|----------------------------------------------------------------------------------------------------|
| Т                                       | Demande de remboursement / Expense claim<br>Test ScholarApplicant   Test University | How to complete the Excel sheet for my expense claim Expense claim forms                                                                                                    |
|                                         | State: New                                                                          | Expense Report 2018                                                                                                    |
| Biervenue / Welcome                     |                                                                                     | Funding agreement                                                                                                    |
|                                         |                                                                                     | Guidelines for 2015 tellows<br>Guidelines for 2014 fellows                                                                                                    |
| COORDONNÉES / CONTACTS                  |                                                                                     | Guidelines for 2013 fellows                                                                                                    |
| Mes renseignements / My information     |                                                                                     |                                                                                                    |
| SOUMISSIONS / SUBMISSIONS               |                                                                                     | From 1 September to 8 December 2017, only documents in PDF format will be accepted.                                                                                                    |
| Ébauche / Draft                         |                                                                                     | -                                                                                                    |
| A modifier / To edit                    |                                                                                     | Documents                                                                                                    |
| A l'examen / Under Hevlew               |                                                                                     |                                                                                                    |
|                                         |                                                                                     |                                                                                                    |
| FINANCEMENT / AWARDS                    |                                                                                     |                                                                                                    |
| En cours / Active                       |                                                                                     | J'atteste que les renseignements fournis sont à ma connaissance véridiques, exacts et complets.                                                                                                    |
| Solde des depenses / Active<br>Expenses |                                                                                     | Je confirme que j'ai encouru ces dépenses, qu'elles sont conformes aux politiques de la Fondation et qu'elles n'ont pas été remboursées par un                                                                                                    |
| Échu / Olosed                           |                                                                                     | tiers.                                                                                                    |
| RAPPORTS / REPORTS                      |                                                                                     | Je m'engage à conserver toutes les pièces justificatives originales appuyant ma demande de remboursement pendant une période d'au moins six                                                                                                    |
| À recevoir / Due                        |                                                                                     | ans afin de les soumettre pour fins d'examen de la part des instances gouvernementales ou de la Fondation Pierre Elliott Trudeau. De telles<br>pièces, sans s'y limiter, comprennent les reçus, les factures, les cartes d'embarquement, les copies de chèques et les relevés bancaires ou de |
| Soumis / Submitted                      |                                                                                     | cartes de crédit.                                                                                                    |
|                                         |                                                                                     |                                                                                                    |
| Priements / Patments                    |                                                                                     |                                                                                                    |
| Payés / Paid                            |                                                                                     | I certify that the information provided is true, correct and complete to the best of my knowledge.                                                                                                    |
|                                         |                                                                                     | I hereby certify I have incurred these expenditures, that they are in compliance with Foundation policies and that I have not asked that they be<br>reimbursed by a third party.                                                                                                    |
|                                         |                                                                                     | I undertake to retain all original documentation supporting my request for reimbursement for a period of at least six years in the event that I am                                                                                                    |
|                                         |                                                                                     | asked to submit it to government authorities or to the Pierre Elliott Trudeau Foundation for review. Such documents, without limitation, include<br>receipts, invoices, boarding passes, copies of cheques, and bank or credit card statements.                                               |
|                                         |                                                                                     | J'accepte / I agree must be checked     Signature is required                                                                                                    |
|                                         |                                                                                     | J'accepte / I agree:                                                                                                    |
|                                         |                                                                                     | Signature:                                                                                                    |
|                                         |                                                                                     |                                                                                                    |
| 🐇 FLUXX 🌼                               | 📢 1-1 of 1 🕨                                                                        | Sourmettre / Submit                                                                                                    |

Ŧ